## **PROFIL DE CONDITIONNEMENT**

## Profil de conditionnement

- 1. A partir de l'écran d'accueil, cliquez sur le menu déroulant Production
- Cuisine centrale

puis

## 2. Une nouvelle fenêtre s'ouvre :

| 1 2 3                                          |                                        |                         |          |   |    |
|------------------------------------------------|----------------------------------------|-------------------------|----------|---|----|
|                                                |                                        |                         |          |   |    |
| Profils de conditionnement PARDÉFAUT Portion   | Rechercher: Entraz un 1                | 6 7                     | 8        | 3 | 9  |
| Nom                                            | Mode de conditionnement                | Etablissement           | <u> </u> |   |    |
| Conditionnement MC                             | Par convive                            | Marion Cuisin Centrale  | ۲        |   | 석  |
| Nouveau profil de conditionnement              | Regroupement des convives avec arrondi | Collège Cyrille         | ۲        | 匬 | 42 |
| Nouveau profil de conditionnement              | Par convive                            | Collège Cyrille         | ۲        | Ē | ආ  |
| Nouveau profil de conditionnement              | Regroupement des convives sans arrondi | Collège Cyrille         | ۲        | Ŵ | ත  |
| Profil indiv                                   | Par convive                            | Collège Héloise         | ۲        | Ŵ | ළු |
| Profil regroupement pare convives avec arrondi | Regroupement des convives avec arrondi | Collège Héloïse         | ۲        | Ē | ත  |
| Nouveau profil de conditionnement              | Par convive                            | Marion Cuisine Centrale | ۲        | Ŵ | ළු |
| Profil de conditionnement Scolaire             | Par convive                            | Etablissement JPH       | ۲        | Ŵ | ත  |

et

- 1. Permet de créer un profil de conditionnement.
- 2. Permet de supprimer un profil de conditionnement en sélection multiple.
- 3. Permet d'éditer la liste des profils de conditionnement.
- 4. Permet de visualiser le nom des profils de conditionnement.
- 5. Permet de visualiser le mode de conditionnement (par convive, regroupement de convives, sans arrondi ou avec arrondi).
- 6. Permet de visualiser l'établissement concerné.
- 7. Permet de visualiser les caractéristiques du profil de conditionnement.
- 8. Permet de supprimer un profil de conditionnement.
- 9. Permet de dupliquer un profil de conditionnement.

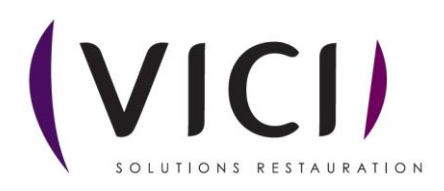

| 3. | En cliquant sur                                      | <b>()</b>             | la page du profil de conc | litionnement s'o                      | uvre :   |                     |       |
|----|------------------------------------------------------|-----------------------|---------------------------|---------------------------------------|----------|---------------------|-------|
|    | 1                                                    |                       |                           |                                       |          | $\land \land \land$ | 7 / 7 |
|    | Canditionnement MC                                   |                       |                           | AJOUT PARTS 1                         |          | 3                   |       |
|    | MODE Par consilve                                    |                       |                           | ETABLISSEMENT Marion Culsine Centrale |          |                     | • •   |
|    | Type de plat Plan alimentaise Recette Base culinaire | Lieux de consommation | 12kallá tachoinne         | Comilue                               | Nh narts | Plancher            |       |
|    | Entrée                                               | Gastro GN1/1 HSS      | Gastro GN1/1 H55          | Maternelle                            |          | 50                  |       |
|    | Entrée                                               | ro GN1/2 H55          | Gastro GN1/2 H55          | the                                   |          | 25                  |       |
| 2  | Entrée                                               | 1 ro GN 1/8 HSS       | Gastro GN1/8 H55          | 6 *                                   | 7        | 1 9                 |       |
| -  | Entrée                                               | GN1/1 H55             | Gastro GN1/1 H55          | aire                                  | /        | 50                  |       |
|    |                                                      | Gastro GV1/2 H55      | Battro GN1/2 H55          | Benentaire                            |          | 25                  |       |
|    | 2                                                    | Gastro GN1/6 HSS      | Gattro GN1/1 MEE          | Ado Adulto                            |          | 40                  |       |
|    | 5                                                    | Gastro GN1/2 H55      | Gastro GN1/2 HSS          | Ado, Adulte                           |          | 20                  |       |
|    | Entrée                                               | Gastro GN1/8 HSS      | Gastro GN1/8 H55          | Ado, Adulte                           |          | 1                   |       |
|    | Plat principal                                       | Gastro GN1/1 H55      | Gastro GN1/1 H55          | Maternelle                            |          | 50                  |       |
|    | Plat principal                                       | Gastro GN1/2 H55      | Gastro GN1/2 H55          | Matemelie                             |          | 25                  |       |
|    | Plat principal                                       | Gastro GN1/8 HSS      | Gastro GN1/8 H55          | Maternelle                            |          | 1                   |       |
|    | Plat principal                                       | Gastro GN1/1 H55      | Gastro GN1/1 H55          | Démentaire                            |          | 50                  |       |
|    | Plat principal                                       | Gastro GN1/2 HSS      | Gastro GN1/2 H55          | Bémentaire                            |          | 25                  |       |
|    | Plat principal                                       | Gastro GN1/8 H55      | Gastro GN1/8 H55          | Elémentaire                           |          | 1                   |       |
|    | Plat principal                                       | Gastro GN1/1 H55      | Gastro GN1/1 H55          | Ado, Adulte                           |          | 40                  |       |
|    | Plat principal                                       | Gastro GN1/2 H55      | Gastro GN1/2 H55          | Ado, Adulte                           |          | 20                  |       |
|    | Plat principal                                       | Gastro GN1/8 H55      | Gastro GN1/8 H55          | Ado, Adulte                           |          | 1                   |       |
|    | Accompagnement                                       | Gastro GN1/1 H55      | Gastro GN1/1 H55          | Maternelle                            |          | 50                  |       |
|    | Accompagnement                                       | Gastro GN1/2 H55      | Gastro GN1/2 H55          | Maternelle                            |          | 25                  |       |
|    | Accompagnement                                       | Gastro GN1/8 H55      | Gastro GN1/8 H55          | Maternelle                            |          | 1                   |       |
|    | Accompagnement                                       | Gastro GN1/1 HSS      | Gastro GN1/1 H55          | Démentaire                            |          |                     |       |
|    | Accompagnement                                       | Gastro GN1/2 H55      | Gastro GN1/2 H55          | Elémentaire                           |          | 10                  | 11    |
|    | Accompagnement                                       | Gastro GN1/8 H55      | Gastro GN1/8 H55          | Démentaire                            |          | 10                  |       |
|    | Accompagnement                                       | Gastro GN1/1 HSS      | Gastro GN1/1 HSS          | Ado, Adulte                           |          |                     |       |
|    | Accompagnement                                       | Gastro GN1/2 HSS      | Gastro GN1/2 H55          | Ado, Adulte                           |          | 20                  | ~     |
|    | Accompagnement                                       | clastro GN1/8 H55     | Gastro GN1/8 H55          | Ado, Adulte                           |          | 1                   |       |

- 1. Permet de visualiser le nom du profil de conditionnement, peut être modifié.
- 2. Permet de visualiser le mode de conditionnement, peut être modifié.
- 3. Permet de visualiser le type de plat.
- 4. Permet de visualiser le libellé commercial du conditionnement.
- 5. Permet de visualiser le libellé technique du conditionnement.
- 6. Permet de visualiser le type de convive.
- 7. Permet de visualiser le nombre de part dans le conditionnement, modifiable.
- 8. Permet de sélectionner l'établissement concerné.
- 9. Permet de définir un minimum pour lequel une barquette est rajoutée.
- 10. Permet d'associer les types de conditionnement en fonction du type de convive et de plat.
- 11. Permet de dissocier les types de conditionnement en fonction du type de convive et de plat.

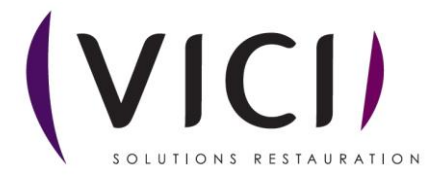